### **Teknatool International Limited**

7D Dallan Place, Rosedale, Auckland, New Zealand Tel: +64 09 477 5600 Fax: +64 477 5601

Email: <a href="mailto:service@teknatool.com">service@teknatool.com</a> Website: www.teknatool.com

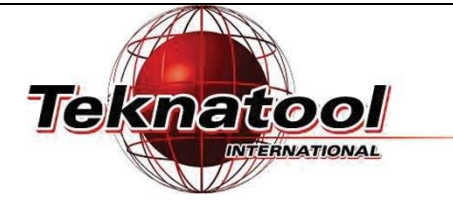

## Frequently Asked Questions

# How to remove and replace control panel on NOVA Voyager

| Date Raised: 12 February 2018                               | Safe practices should always be employed to ensure the Health and Safety of yourself, employees and<br>customers (if applicable) Refer to product manuals, exploded drawings and our website if further<br>assistance is required, or contact us on service@teknatool.com |  |  |  |
|-------------------------------------------------------------|----------------------------------------------------------------------------------------------------|--|--|--|
| Date Amended                                                |                                                                                                    |  |  |  |
| To remove or replace the control panel on the NOVA Voyager: |                                                                                                    |  |  |  |
| Required tools:                                             |                                                                                                    |  |  |  |

#### Required tools:

| 1 x Philips Screwdriver |  |
|-------------------------|--|
|                         |  |

### **Procedure:**

| Ste<br>No | ep<br>o. | Description                                                                                                    | Image |  |  |  |
|-----------|----------|----------------------------------------------------------------------------------------------------|-------|--|--|--|
|           | Removal  |                                                                                                    |       |  |  |  |
|           | 1.       | Unscrew the 4 Philips screws (circled) that<br>hold the control panel to the drill press.                                        |       |  |  |  |
|           | 2.       | Lift the control panel up from the drill press<br>head and observe the two cables that connect<br>the control panel to the head. |       |  |  |  |

| 3. | Remove the depth sensor cable and 10-<br>pin ribbon cable from the Human<br>Machine Interface (HMI) panel.                    | Depth<br>Sensor Cable                                                                                                    |
|----|----------------------------------------------------------------------------------------------------|----------------------------------------------------------------------------------------------------|
|    | 1                                                                                                    | Replacing                                                                                                    |
| 4. | On the back of the control panel, locate<br>and plug in the depth sensor cable and<br>10-pin connector the HMI.               | Image: Depth Depth |
| 5. | Slide the tabs on top of the control panel<br>into the slots. Ensure the control panel<br>rests properly without falling off. |                                                                                                    |

| 6. | Screw the 4 Philips screws to mount the control panel to the drill press. |  |
|----|---------------------------------------------------------------------------|--|
|    |                                                                           |  |